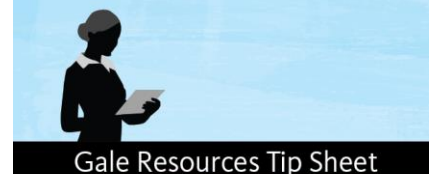

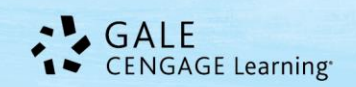

# Moving Gale My Account Documents to Google Drive

In April 2016, Gale will begin to retire our **Gale My Account** feature in *InfoTrac* resources (and *PowerSearch*) in favor of tools that our users are already employing. This change will provide one simple, seamless login experience and enable you to more easily access your saved documents. Retiring Gale's My Account feature will take effect in phases to ease the transition. This tip sheet will demonstrate how to move documents from your Gale My Account to **Google Drive**; all that's required is a Google account. In this document, Gale's *InfoTrac* resource, *General OneFile*, is being used as an example; the steps are the same regardless of the *InfoTrac* resource (including *PowerSearch*) you're using.

# Follow these simple steps

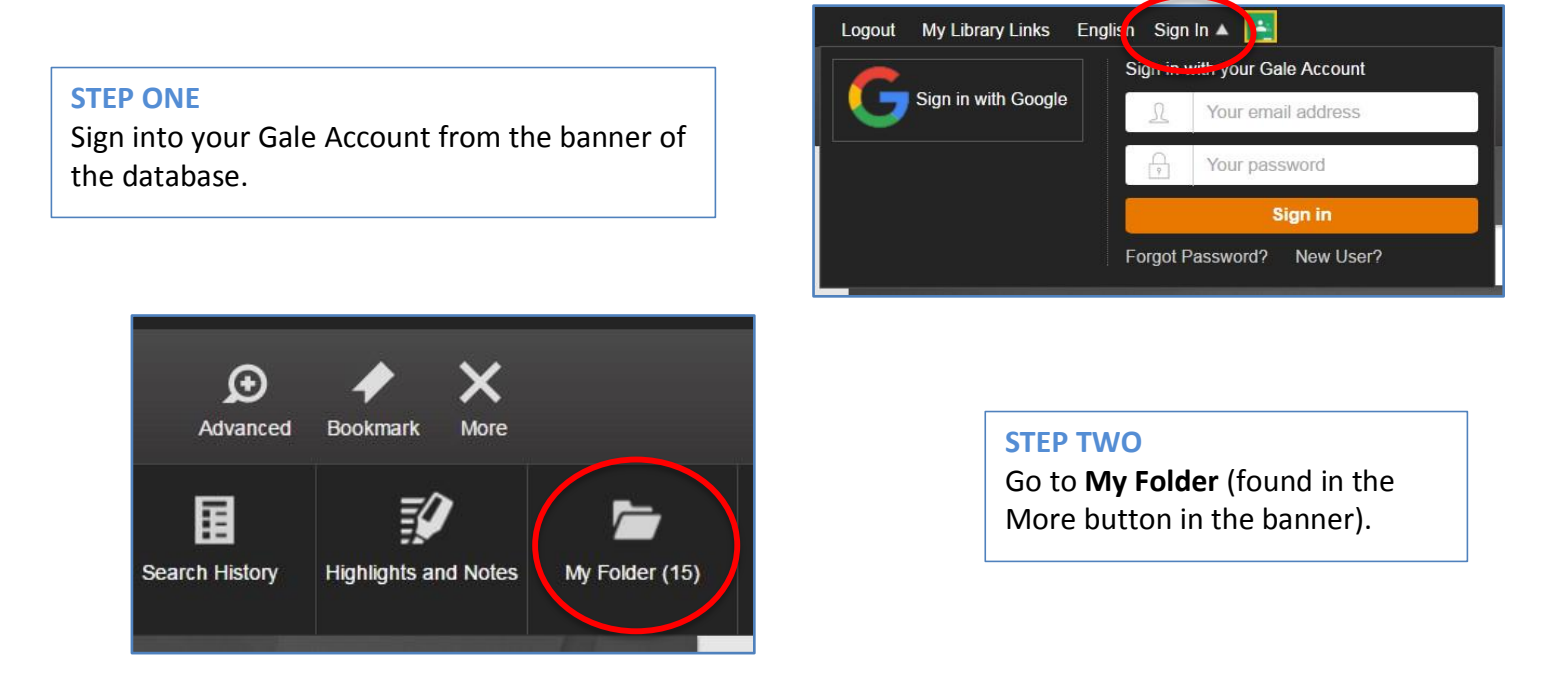

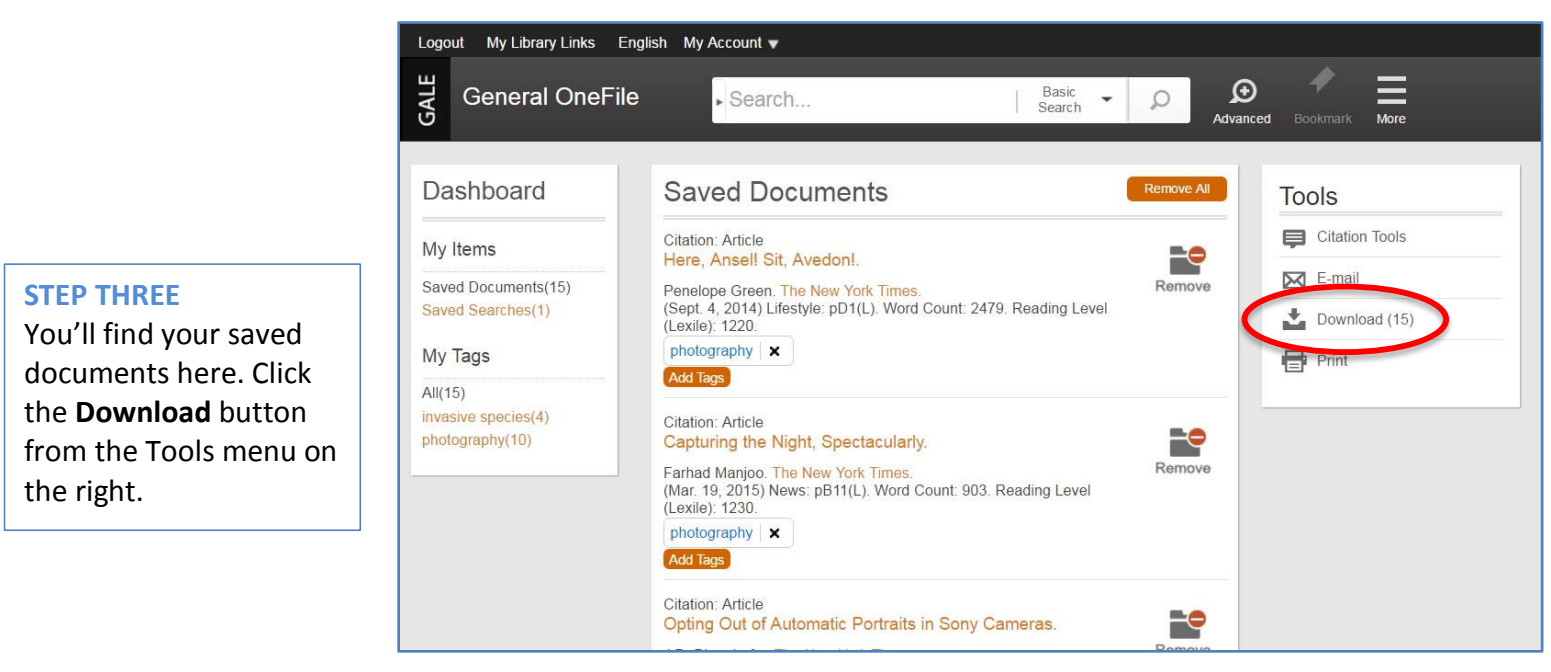

#### Gale Resources Tip Sheet

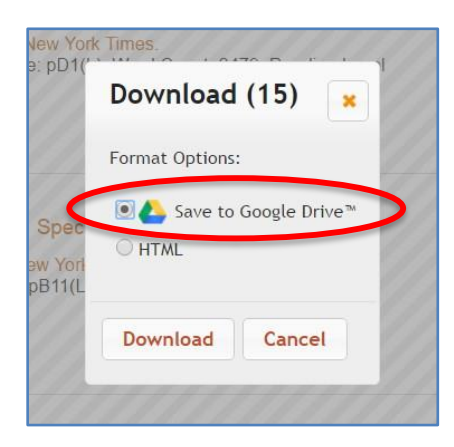

## **STEP FOUR**

Select Save to Google Drive.

**Note:** If you aren't already logged into your Google account, you'll be prompted to do so at this point.

You'll receive a confirmation that your documents have been successfully saved.

| 2 | Download                                                            | ×  |  |
|---|---------------------------------------------------------------------|----|--|
| 0 | Document(s) have been sent to Google Drive and will appear shortly. |    |  |
| c |                                                                     | Ok |  |

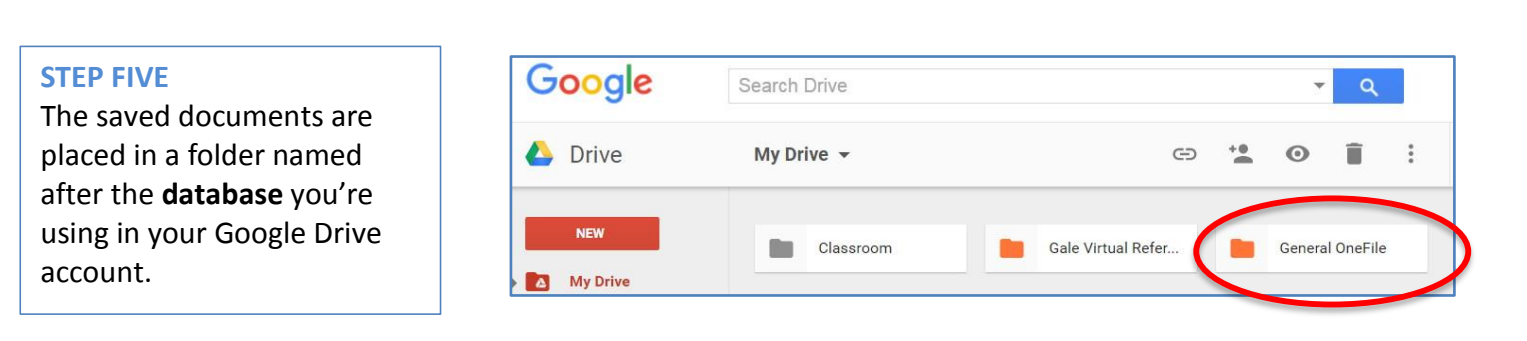

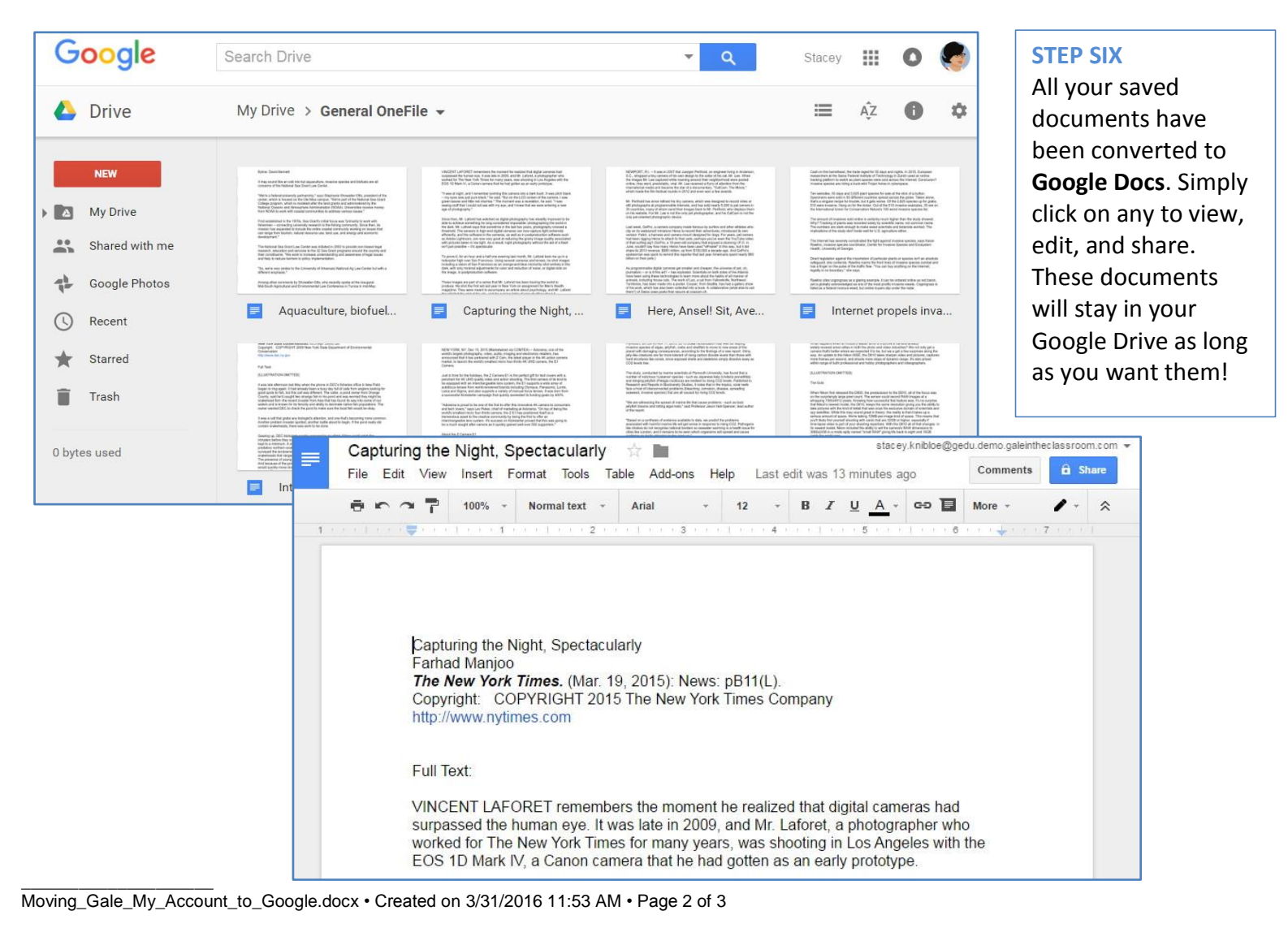

# **USEFUL FEATURE ALERT!**

Your saved documents are useful but how about making them even more so? Gale's **Highlights & Notes** tool allows you to mark up your document by highlighting important passages and adding your own notes! These highlights and notes will be available when you download the document to Google Drive or print or e-mail the document.

It was late afternoon last May when the phone in DEC's fisheries office in New Paltz began to ring again. It had already been a busy day full of calls from anglers looking for good spots to fish, but this call was different. The caller, a pond owner from Orange County, said he'd caught two strange fish in his pond and was worried they might be snakehead fish--the recent invader from Asia that has found its way into some of our waters and is known for its ferocity and ability to decimate native fish populations. The current world DEC to check the pond to make sure the local fish would be okay.

| It was a call |              |    |  |
|---------------|--------------|----|--|
| it was a call |              |    |  |
| problem inva  |              |    |  |
| there was wor | K LU DE UUII | σ. |  |

one that's becoming more common. Another gin. If the pond really did contain snakeheads,

## **STEP ONE**

View any document. To create a highlight, **click and drag** to select the text important to you then choose your **highlighter color**.

#### **STEP TWO**

Click the **Notes** tab to enter your note; make sure to **Save** it!

Continue creating highlights and notes throughout the article.

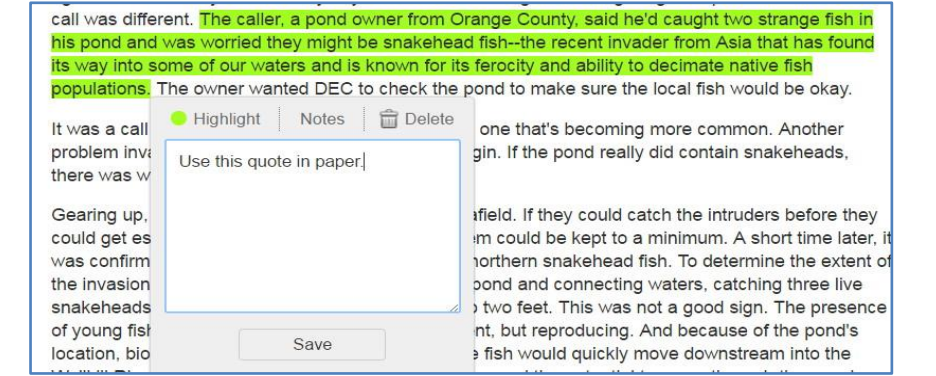

# **STEP THREE**

Be sure to **export your Highlights & Notes before you exit** the database or they will be lost. There are three ways to do this.

You can print, e-mail, or download:

- Each document using the **Tools** menu. [Fig. 1] Your highlights & notes will appear at the bottom of your printed document, e-mail, or Google Doc.
- 2. All documents in **My Folder**; your highlights and notes will export along with each entire document. [Fig. 2]
- 3. A **Highlights & Notes** *summary* (found in the More button). [Fig. 3] This option will export *only your highlights and notes, not the entire document*.

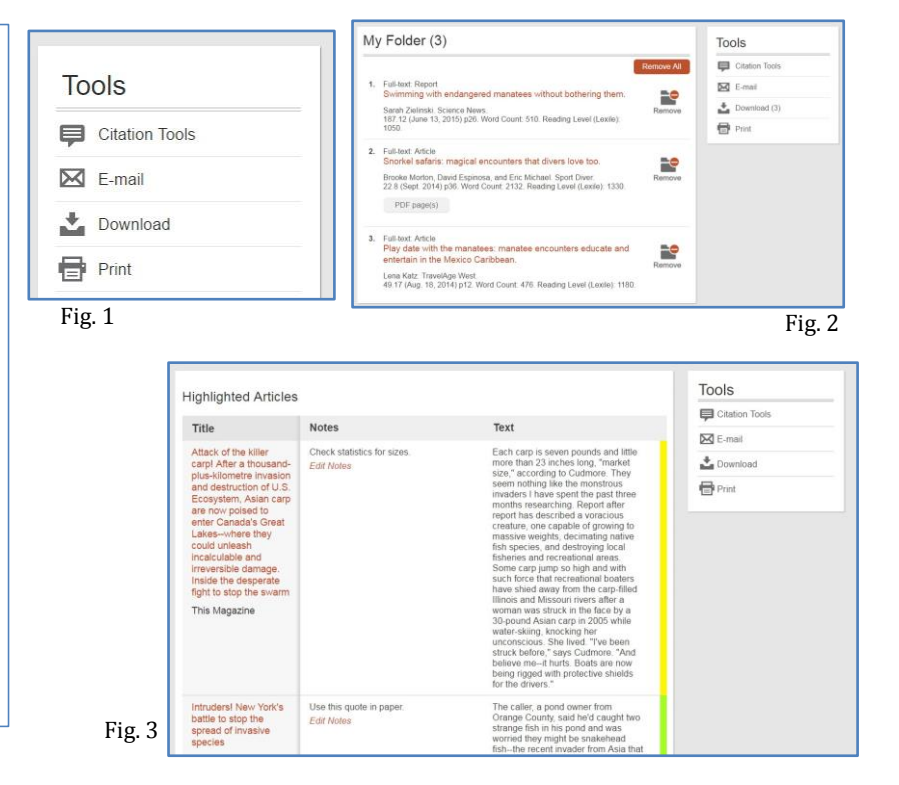

Questions? Contact Gale's Technical Support 1-800-877-4253 or Gale.TechnicalSupport@cengage.com.